## 실습07 실시간데이터처리

## 교육 안내

16:58:52 16:58:53 16:58:54

■ 접속주소 : https://rpakr.com/realtime\_data

## ■ 실습순서안내

- 1. 웹 사이트에서 할당시작 버튼을 누릅니다. (1회만 작동됨)
- 2. 00초, 30초 단위로 할당량와 사용량이 10개지역으로 설정됩니다.
- 3. 1분동안의 데이터 (2회)를 평균값으로 엑셀에 입력합니다. 입력할 때에는 GB단위로 변환해서 입력합니다. (소수점없이)

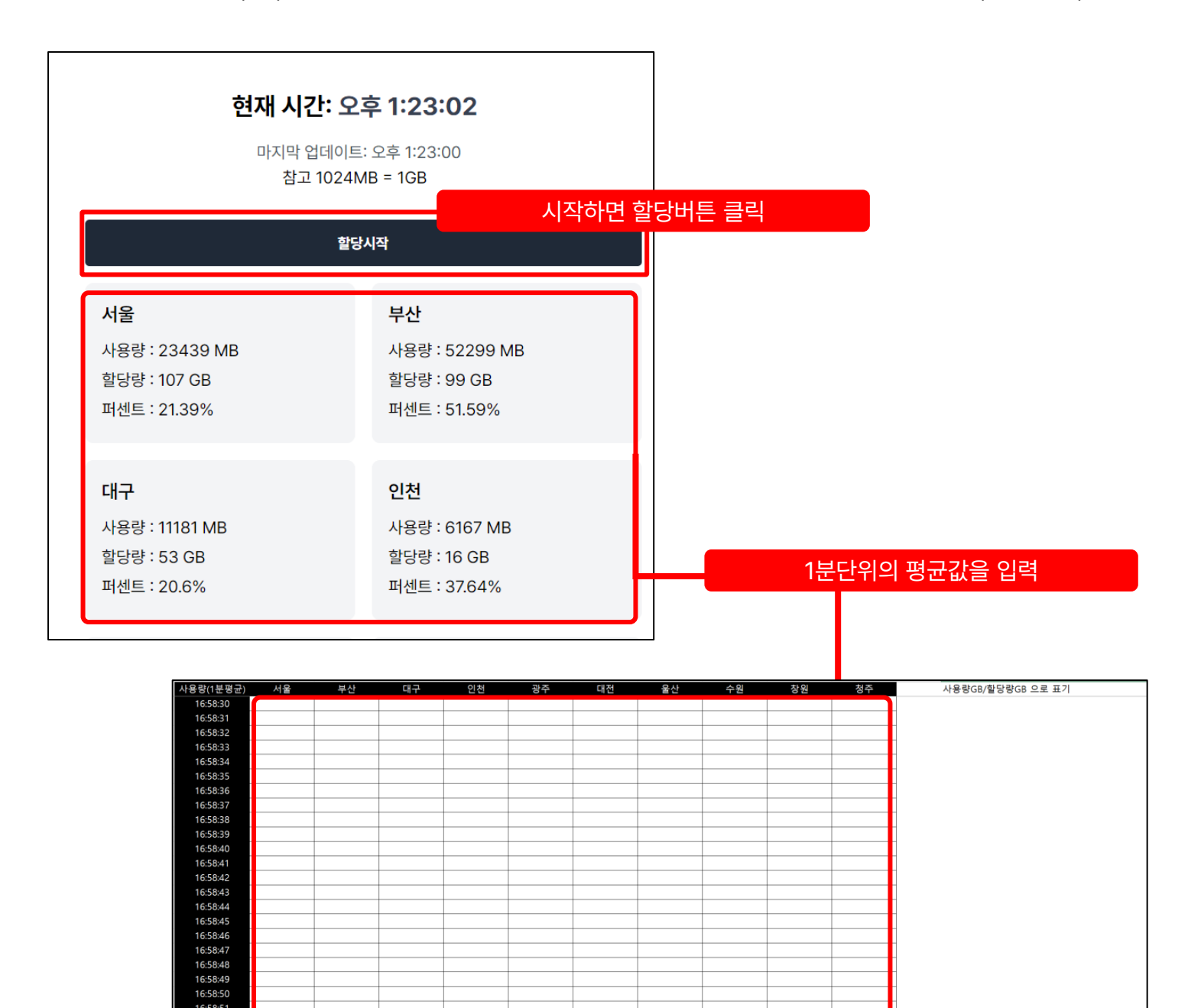